## Benefits Sweep Report Breakdown BSO

These instructions detail how to properly run the Benefits Sweep Report Breakdown in Paycom. It is currently named "Benefits Sweep Report Breakdown BSO"

- 1. Log into your client profile in Paycom.com
- 2. Once logged in, click on **Reports**
- 3. Select Saved Reports
- 4. In the Search bar, enter Benefits Sweep Report Breakdown BSO
  - a. If you have employees who work in multiple locations, you will also need to run *Benefits Sweep Report ML BSO*. Both reports will run at the same way
- 5. Select **Load** to run the report

| Talent M | lanagement                             | Reports User Opti   | ons                   |           |                    |                     |
|----------|----------------------------------------|---------------------|-----------------------|-----------|--------------------|---------------------|
| LDEPTS   | Main Menu                              | Secure Uploader (0) | Client Action Center  | 9 He      | p Link ESS Account | : Updates 💽 Log Out |
|          | Client Inbox                           | Push Reporting ™    | Recent Reports        | Saved Rep | ports              |                     |
|          | Benefit Swee                           | ep Report Bre×      | Previpus              | 1 West    |                    | 25 🗸                |
|          | Save Name                              |                     | Report Name           |           | File Type          | Load                |
|          | Benefits Sweep Report Breakdown<br>BSO |                     | Payroll Report Writer |           | XLSX               | Load                |

## 6. Select **5. Review**

| Report Center Saved Ad       | Ivanced Reports 🧳 Advanced Report Writer                              | _ |
|------------------------------|-----------------------------------------------------------------------|---|
| Advanced Report Name         | Benefits Sweep Report BSO                                             |   |
| 1. Employee Information 2. I | Payroll Specific Fields 📏 3. Filters 📏 4. Sorting Options 🔰 5. Review |   |

- 7. In the first row of date filters, enter the pay date that you want to run in both the from and to field
  - a. You only need to add dates to the first row
- 8. In the **as** field, enter how you would like the column named.
  - a. The best practice is to just name it with the date you are running.
- 9. Select Generate Report

| pecific Fields 🔪 3. Filters 🔪 4. Sorti | ng Options 5. Review     |             |                                                     | ~    |
|----------------------------------------|--------------------------|-------------|-----------------------------------------------------|------|
| Dates                                  |                          |             | Selected Fields 👔                                   | 1    |
| Specific Date Range 🛩                  | 07/03/2023 to 07/03/2023 | as 07/03/23 | Search Fields                                       | - 1  |
| (MTD/QTD/YTD)                          |                          |             | Employee Code                                       | X.   |
| Specific Date Range 🗸                  | 00/00/0000 to 00/00/0000 | as DR2      | Employee Name<br>Location Code                      | 0.   |
| (MTD/QTD/YTD)                          |                          |             | Org Level 3 Code<br>Christian Brothers CDHP         | - 11 |
| Specific Date Range 🗸                  | 00/00/0000 to 00/00/0000 | as DR3      | Christian Brothers CDHP<br>CB CDHP Extern Priest FB | - 1  |
| (MTD/QTD/YTD)                          |                          |             | Christian Brothers Stand                            |      |
| Specific Date Range 🗸                  | 00/00/0000 to 00/00/0000 | as DR4      | Selected Filters                                    | - 11 |
| (LITE LOTE LITE)                       |                          |             | o di docto di l'interio                             |      |

10. Once the report is done generating, select download.

| A reference and a surger state                                   |                             |
|------------------------------------------------------------------|-----------------------------|
| Saved Advanced Reports Recent Advanced Reports Calculated Fields |                             |
| Recent Advanced Reports                                          |                             |
| Benefits Sweep Report Breakdown BSO                              | Det                         |
| XLSX 10/12/2023 12:09:11 PM                                      | Re-run Edit Remove Download |

11. The report should be in your downloads folder.